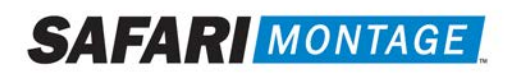

# Multi-Format Auto Converter<sup>™</sup> SAFARI Montage<sup>®</sup>

These instructions explain how to configure and use the SAFARI Montage Multi-Format Auto Converter Module. The H.264 Auto Converter is a software module designed to convert SAFARI Montage CreationStation<sup>®</sup> video formats to the SAFARI Montage Managed Home Access (MHA) standard.

### **Requirements:**

- These instructions are for SAFARI Montage version 4.3.x or greater operating on FreeBSD<sup>®</sup> 7.2 or greater platform.
- The SAFARI Montage Multi-Format Auto Converter Module must be active on the server.

### Notes:

• Contact SAFARI Montage Technical Support with questions pertaining to these instructions. SAFARI Montage Technical Support is available Monday - Friday from 8 a.m. to 6 p.m. Eastern Time, and they may be contacted by telephone at 800-782-7230 or online via http://www.safarimontage.com/support.

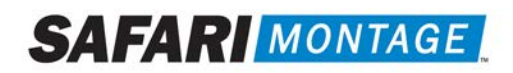

### Configuration:

1. Navigate to Admin > Auto-Converter > Settings the Settings page for the Auto Converter.

|                            |                                                                                                    | DASHBOARD SEARCH SU                                                                                                    |  |  |  |  |
|----------------------------|----------------------------------------------------------------------------------------------------|----------------------------------------------------------------------------------------------------|--|--|--|--|
| Content & Modules          |                                                                                                    | Auto Converter Settings                                                                                                    |  |  |  |  |
| Continual Backup           | Auto-Converter Settings                                                                                                    |                                                                                                    |  |  |  |  |
| Data Recovery              | Enable:                                                                                                    |                                                                                                    |  |  |  |  |
| Reporting                  | Manually Add To Queue:                                                                                                    | (Turns off automatically adding to queue during creation upload)                                                                             |  |  |  |  |
| Settings                   | Prioritization:                                                                                                    | Default (Last In, First Out)                                                                                                    |  |  |  |  |
| Add On Madulan             |                                                                                                    |                                                                                                    |  |  |  |  |
| v Auto-Converter           | Supported Video Source Codecs: The source format will be converted to hinted H.284 video w/ AAC audio for all resolution                                                                                                    |                                                                                                    |  |  |  |  |
| Convert Queue              | The block and the second second |                                                                                                    |  |  |  |  |
| Settings                   | Adaptive Bitrate Streaming (ABR):                                                                                                    | Enables conversion to Adaptive Bitrate (ABR) formats                                                                                         |  |  |  |  |
| Channel Guide              | Convert to H 264 MP4s:                                                                                                    | Enables conversion to H.264 MP4 formats in addition to ABR to maintain HTML5 playback                                                        |  |  |  |  |
| Curriculum Developer       | Convert to H.264 MP4s: Compatibility with legacy devices, including Internet Explorer 11 on Windows 7 and<br>Classroom Media Controllers                                                                                                    |                                                                                                    |  |  |  |  |
| Expansion Server           | Note: When ABR conversion is enabled,                                                                                                    | re-conversion will remove all previously converted formats.                                                                                  |  |  |  |  |
| ▶ IMS Global LTI           | Note: Internet Explorer 11 HTML5 video p                                                                                                    | layback requires Frame Size of 1920x1080 or lower (Windows 8 or earlier).                                                                    |  |  |  |  |
| Interoperability Support   |                                                                                                    | Low Resolution                                                                                                    |  |  |  |  |
| Learning Object Repository | Enable:                                                                                                    |                                                                                                    |  |  |  |  |
| LOR Exchange               | Lindble.                                                                                                    |                                                                                                    |  |  |  |  |
| Managed Home Access        | Audio Bitrate:                                                                                                    | 128k                                                                                                    |  |  |  |  |
| Pathways SM                | Audio Frequency:                                                                                                    | 44100 Hz                                                                                                    |  |  |  |  |
| SAFARI Montage Live! v5    | Frame Size:                                                                                                    | vga, 640x480 (recommended) 🧹                                                                                                    |  |  |  |  |
| Selective Video Streaming  | Bitrate:                                                                                                    | 500k                                                                                                    |  |  |  |  |
| SIS Importer               | Profile:                                                                                                    | Baseline                                                                                                    |  |  |  |  |
| > SupeTube™                | Level:                                                                                                    | 3.1                                                                                                    |  |  |  |  |
| Universal Live Broadcaster |                                                                                                    | Medium Resolution                                                                                                    |  |  |  |  |
| VIEWPath                   | Enable:                                                                                                    |                                                                                                    |  |  |  |  |
| > WAN Manager              | Audio Bitrate:                                                                                                    | 1284                                                                                                    |  |  |  |  |
| Web Proxy                  | Audio Braguenov:                                                                                                    | 44100 H-                                                                                                    |  |  |  |  |
|                            | Audio Frequency.                                                                                                    |                                                                                                    |  |  |  |  |
|                            | Frame Size:                                                                                                    | hd480, 854x480 (recommended) V                                                                                                    |  |  |  |  |
|                            | Bitrate:                                                                                                    | 800k (recommended) 🗸                                                                                                    |  |  |  |  |
|                            | Profile:                                                                                                    | Baseline                                                                                                    |  |  |  |  |
|                            | Level:                                                                                                    | 3.1                                                                                                    |  |  |  |  |
|                            | High Resolution                                                                                                    |                                                                                                    |  |  |  |  |
|                            | Enable:                                                                                                    |                                                                                                    |  |  |  |  |
|                            | Audio Bitrate:                                                                                                    | 128k                                                                                                    |  |  |  |  |
|                            | Audio Frequency:                                                                                                    | 44100 Hz                                                                                                    |  |  |  |  |
|                            | Frame Size:                                                                                                    | hd 1080 1920x 1080 (recommended)                                                                                                    |  |  |  |  |
|                            | riane dize.                                                                                                    | Nate: An additional 1800 kbss (1.8 Mbss) ADD (const will be                                                                                  |  |  |  |  |
|                            | Bitrate:                                                                                                    | 3000k (recommended) VI Inote: An additional root kops (1.0 Mops) ABK format will be<br>converted when a value higher than 1800k is selected. |  |  |  |  |
|                            | Profile:                                                                                                    | Main                                                                                                    |  |  |  |  |
|                            | Level:                                                                                                    | 4.0                                                                                                    |  |  |  |  |
|                            |                                                                                                    |                                                                                                    |  |  |  |  |
|                            |                                                                                                    | Update                                                                                                    |  |  |  |  |

## SAFARI MONTAGE

The K-12 Open Interoperable Platform

2. Configure the converter settings. Below is a list of configurable settings and a description of each setting.

| Setting                             | Condition                                                                             | Description                                                                                                    |  |
|-------------------------------------|---------------------------------------------------------------------------------------|----------------------------------------------------------------------------------------------------|--|
| Enable                              | Enabled (checked)<br>Disabled (unchecked)                                             | Enables or disables the converter module. The default condition is set to Enabled.                                                                                                    |  |
| Manually Add To<br>Queue            | Enabled (checked)<br>Disabled (unchecked)                                             | Enables or disables the manual queuing of uploaded<br>video files for conversion. The default condition is set to<br>disabled, and video files will be automatically queued as<br>they are uploaded into SAFARI Montage CreationStation.                                                                                                    |  |
| Prioritization                      | Default (Last In, First Out)<br>First In, First Out<br>School News<br>VIEWPath Alerts | Sets the priority options in the conversion queue. By<br>default the last item added to the conversion queue is<br>the first item too be converted. School News forces items<br>labeled as 'School News" to be converted before<br>anything else, and then continues with the Last In, First<br>Out. VIEWPath Alerts forces items recorded from a<br>VIEWPath Alert to be converted before anything else,<br>and then continues with Last In, First Out. |  |
| Adaptive Bitrate<br>Streaming (ABR) | Enabled (checked)<br>Disabled (unchecked)                                             | Enables or disables conversion to Adaptive Bitrate (ABR) formats                                                                                                    |  |
| Convert to H.264 MP4s               | Enabled (check)<br>Disabled (unchecked)                                               | Enables conversion to H.264 MP4 formats in addition to<br>ABR to maintain HTML5 playback compatibility with<br>legacy devices, including Internet Explorer 11 on<br>Windows 7 and Classroom Media Controllers                                                                                                    |  |

3. Configure the resolution settings. Below is a list of configurable settings and a description of each setting. The settings below are for all resolutions, Low, Medium and High.

| Setting    | Condition                                                                                                    | Description                                                                                                    |  |
|------------|----------------------------------------------------------------------------------------------------|----------------------------------------------------------------------------------------------------|--|
| Enable     | Enabled (checked)<br>Disabled (unchecked)                                                                            | Enables or disables the particular resolution and settings<br>to be used when performing an auto conversion. The<br>default condition is set to Enabled.                                                       |  |
| Frame Size | Original<br>Vga, 6480x480<br>Hd480, 852x480<br>Hd720, 1280x720<br>Hd1080, 1920x1080                                  | Set the frames size of the video files being converted.<br>The default setting is set to Original.<br><b>Note:</b> The Original setting will retain the resolution of<br>the source video used for conversion. |  |
| Bitrate    | 500 kb/s (for Low Resolution)<br>600-1200 kb/s (for Medium<br>Resolution)<br>1600-5000 kb/s (for High<br>Resolution) | Set the bitrate (bandwidth) of the converted video file.<br><b>Note:</b> The higher the setting, the better the video<br>quality; however, this will increase bandwidth<br>requirements.                       |  |

### SAFARI MONTAGE

The K-12 Open Interoperable Platform

4. Click on the **Update** button to save the changes.

### Using (Manually Add to Queue Disabled):

Note: This method will automatically queue uploaded video files for conversion.

- 1. Upload an eligible video file format into SAFARI Montage CreationStation. Eligible video file formats are as follows:
  - WMV (Microsoft<sup>®</sup> Windows<sup>®</sup> Media Video)
  - H.264(MPEG-4 Part 10 / H.264)
  - MPEG-1

File conversion will begin once the upload is complete. Use the Convert Queue to check the status of the file conversion. More information about the Convert Queue is available under **Convert Queue** of this document.

### Using (Manually Add to Queue Enabled):

- 1. Upload an eligible video file format into SAFARI Montage CreationStation. Eligible video file formats are as follows:
  - WMV (Microsoft<sup>®</sup> Windows<sup>®</sup> Media Video)
  - H.264(MPEG-4 Part 10 / H.264)
  - MPEG-1
- 2. Upon "Upload Successful," click on Formats from the left-hand navigation.

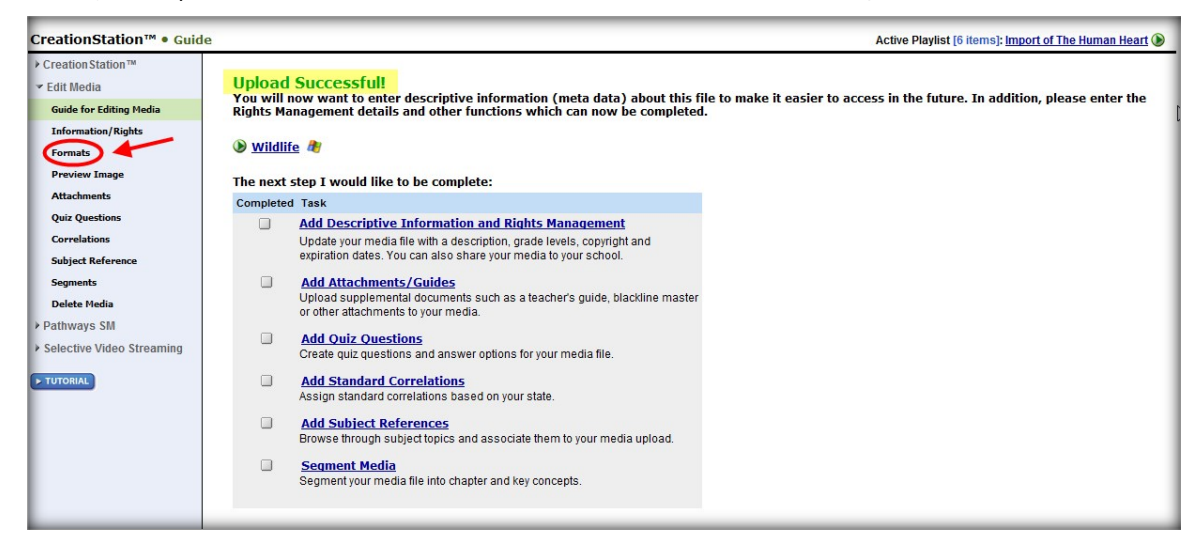

3. Click on the "add to auto-convert" link located under the Delete icon.

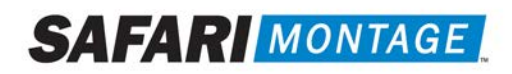

| CreationStation™ ● Med          | ia Formats                                   |                        | Active Playlist [6 items]: Import of The Human Heart 📎 |
|---------------------------------|----------------------------------------------|------------------------|--------------------------------------------------------|
| ➤ Creation Station <sup>™</sup> |                                              | Wildlife               |                                                        |
| ✓ Edit Media                    |                                              |                        |                                                        |
| Guide for Editing Media         | Click Add Format to select a file to upload. | Add Format             |                                                        |
| Information/Rights              |                                              |                        |                                                        |
| Formats                         |                                              | Formats for 'Wildlife' |                                                        |
| Preview Image                   | 街 (Uploaded File: Wildlife.wmv)              |                        | ×                                                      |
| Attachments                     | This title has not been auto-converted       |                        | add to auto-convert                                    |
| Quiz Questions                  |                                              |                        |                                                        |
| Correlations                    |                                              |                        |                                                        |
| Subject Reference               |                                              |                        |                                                        |
| Segments                        |                                              |                        |                                                        |
| Delete Media                    |                                              |                        |                                                        |
| Pathways SM                     |                                              |                        |                                                        |
| Selective Video Streaming       |                                              |                        |                                                        |
|                                 |                                              |                        |                                                        |

The video title is added to the Convert Queue for file conversion. Use the Convert Queue to check the status of the file conversion. More information about the Convert Queue is available under the **Convert Queue** heading of this document.

### Convert Queue

Administrators may check the status of a file conversion by navigating to Admin > Auto-Converter > Convert Queue. The Convert Queue will list all the video files to be converted. Individual video files can be removed from the queue by clicking on the **clear** link. In addition, the complete queue can be cleared by clicking on the **Clear Queue** link located at the top of the queue.

| <ul> <li>Content &amp; Modules</li> <li>Data Recovery</li> </ul> | Clear Queue   Add Unconverted Videos                   |           |          |                  |                                    |                            |              |
|------------------------------------------------------------------|--------------------------------------------------------|-----------|----------|------------------|------------------------------------|----------------------------|--------------|
| Reporting                                                        | Results 1 to 4 of 4                                    |           |          |                  |                                    |                            | 6.61         |
| > Settings                                                       | Title                                                  | Size      | Assigned | Resolutions      | Status                             | Queued                     |              |
| > lools                                                          | 4K Sample 02 [Administrator (Default)]                 | 6.27 GB   |          | Current Settings | converting: High Resolution: 5000k | April 20, 2016 09:44:32 AM | <u>clear</u> |
| Add-On Modules                                                   | SAFARI Montage Kickoff Video [Administrator (Default)] |           |          | Current Settings |                                    | April 20, 2016 10:00:44 AM | <u>clear</u> |
| <ul> <li>Auto-Converter</li> </ul>                               | Wildlife [Administrator (Default)]                     | 61.75 MB  |          | Current Settings |                                    | April 20, 2016 10:00:40 AM | <u>clear</u> |
| Convert Queue                                                    | 4K Sample 01 [Administrator (Default)]                 | 604.07 MB |          | Current Settings |                                    | April 20, 2016 09:44:29 AM | <u>clear</u> |
| Settings                                                         |                                                        |           |          |                  |                                    |                            | _            |

Once conversion is complete, the queue entry will be removed, and a new MHA ready video will be available for use. The new video format is listed on the file information page of the original video file.

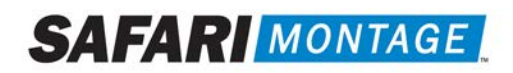

| CreationStation™ • Edit I                                                                                                    | nformation                                                                       | Active Playlist [6 items]: Import of The Human Heart 🜘 |
|----------------------------------------------------------------------------------------------------|----------------------------------------------------------------------------------|--------------------------------------------------------|
| <ul> <li>Creation Station™</li> <li>✓ Edit Media</li> <li>Guide for Editing Media</li> </ul>                                                                                                    | Title: Widlife Test 1                                                            |                                                        |
| Information/Rights<br>Formats<br>Preview Image<br>Attachments<br>Quiz Questions<br>Correlations<br>Subject Reference<br>Segments<br>Delete Media<br>> Delete Media<br>> Selective Video Streaming | Media Type:       Video         Running Time:       30 sec         Media Format: |                                                        |
|                                                                                                    | Save and Continue                                                                |                                                        |

#### Add Unconverted Videos

The Add Unconverted Videos function allows administrators to convert all eligible videos already on the server at once. To perform this action, navigate to Admin > Auto-Converter > Convert Queue and click on the Add Unconverted Videos link, located at the top of the queue.

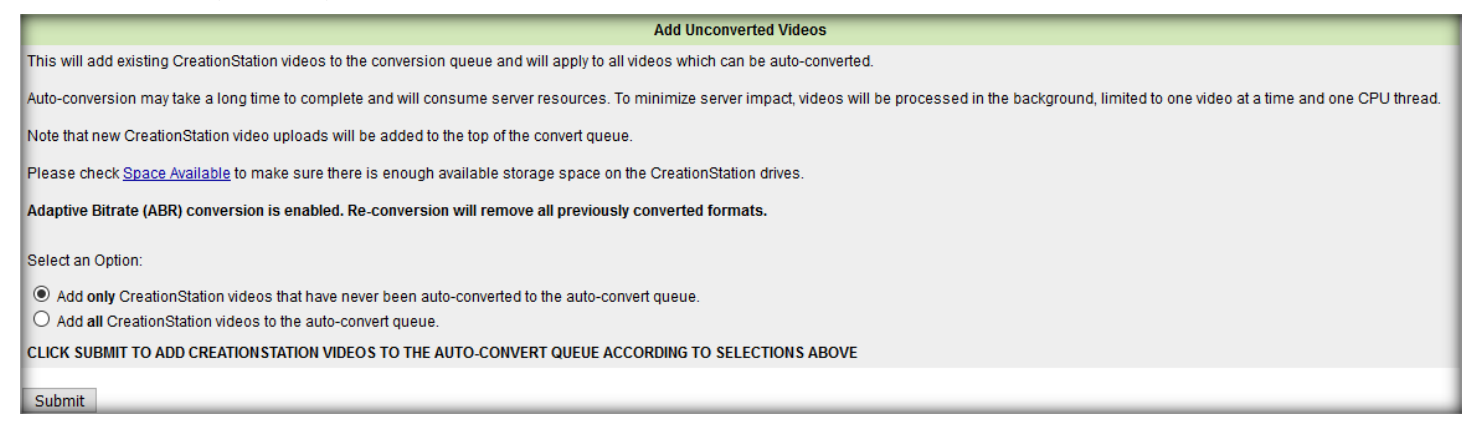

Select one of the two options for converting CreationStation videos.

**Note:** This operation will use server resources and take time to complete. It is recommended that this operation be performed during off hours so not to disrupt server performance.